VULCAN UONET+

## Co rodzic/uczeń powinien zrobić, aby przeglądać dane na telefonie komórkowym lub innym urządzeniu mobilnym?

W systemie *UONET+* rodzice/uczniowie mogą uzyskać dostęp do danych dotyczących ich dziecka/ ich samych (m. in.: ocen, frekwencji, uwag, planu lekcji, terminów sprawdzianów, zadań domowych) z urządzenia mobilnego, po zainstalowaniu aplikacji *Dzienniczek VULCAN*. Aby możliwe było korzystanie z aplikacji, konieczne jest zarejestrowanie urządzenia mobilnego w systemie *UONET+*. Rejestrację przeprowadza się po zalogowaniu się użytkownika do systemu *UONET+* na komputerze.

1. W telefonie komórkowym zainstaluj bezpłatną aplikację Dzienniczek VULCAN.

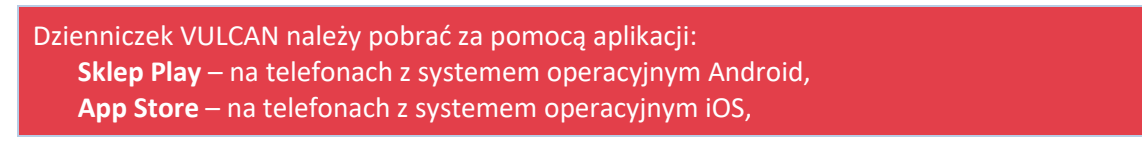

2. Na komputerze zaloguj się do systemu UONET+ jako rodzic i na stronie startowej kliknij przycisk Uczeń

| WULCAN                                                                                  |                                                                                                | Szponar Marcin - marcin.szponar@vulcan.edu.pl (wyloguj)      |
|-----------------------------------------------------------------------------------------|------------------------------------------------------------------------------------------------|--------------------------------------------------------------|
| 🔁 UONET+                                                                                |                                                                                                | 14:39<br>czwartek                                            |
| <ul> <li>Baza wiedzy &gt;</li> <li>Aktualizacje &gt;</li> <li>Historia zmian</li> </ul> | Vinformacje     Zakończyliśmy usuwanie usterek w dzienniku     UONET+     Dowiedz się więcej > | <ul> <li>₩iadomości Plus &gt;</li> <li>Uczeń &gt;</li> </ul> |
|                                                                                         | Samorząd szkolny ¥                                                                             | ₽ Plan zajęć ucznia ×                                        |

Jeśli nie logowałeś się jeszcze do systemu UONET+, skorzystaj z porady:

Jak zalogować się do systemu UONET+? – instrukcja dla ucznia i rodzica

3. W Witrynie ucznia i rodzica, w bocznym menu wybierz pozycję Dostęp mobilny.

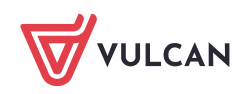

UONET+. Co rodzic/uczeń powinien zrobić, aby przeglądać dane na telefonie komórkowym lub innym urządzeniu mobilnym? 2/7

| V                | SZKOŁA PO                          | DSTAWOWA NR 2   |                   |                   |                               | VULCAN |
|------------------|------------------------------------|-----------------|-------------------|-------------------|-------------------------------|--------|
| + ۱              | //Witryna ucznia                   | rodzica         |                   |                   | Uczeń: 8A 2020 - Jan Kowalski | •      |
| Oceny            | ,                                  | OCENY CZĘŚCIOWE | OCENY SZCZEGÓŁOWO | PODSUMOWANIE OCEN |                               |        |
| Frekw<br>Egzam   | encja<br>iiny zewnętrzne           | OKRES 1 OKRES   | 2 O               |                   |                               |        |
| Uwagi            | i osiągnięcia                      | Zachowanie      | Brak ocen         |                   |                               |        |
| Uczeń            | na tle klasy                       | Religia         | Brak ocen         |                   |                               |        |
| Zebrai<br>Dane i | nia<br>ucznia                      | Język polski    | Brak ocen         |                   |                               |        |
| Plan za          | ajęć                               | Język angielski | Brak ocen         |                   |                               |        |
| Lekcje           |                                    | Język niemiecki | Brak ocen         |                   |                               |        |
| Spraw<br>Szkoła  | dziany, zadania<br>i i nauczyciele | Muzyka          | Brak ocen         |                   |                               |        |
| Dostę            | p mobilny                          | Plastyka        | Brak ocen         |                   |                               |        |
| Pomo             | :                                  |                 |                   |                   |                               |        |

4. Na stronie *Dostęp mobilny* kliknij przycisk **WYGENERUJ KOD DOSTĘPU**.

|                                   | ODSTAWOWA NR 2                                                                       |                                                                  |                                      | VULCAN                  |
|-----------------------------------|--------------------------------------------------------------------------------------|------------------------------------------------------------------|--------------------------------------|-------------------------|
| 🛃 Witryna ucznia                  | a/rodzica                                                                            |                                                                  | Uczeń: 8A 2020 - Jan Ko              | owalski 👻               |
| Oceny                             | URZĄDZENIA MOBILNE                                                                   | INSTRUKCJA                                                       |                                      |                         |
| Frekwencja<br>Egzaminy zewnętrzne | Rejestracja nowego urzą                                                              | Izenia                                                           |                                      |                         |
| Uwagi i osiągnięcia               | Kliknij poniższy guzik, aby zarejestrować nowe urządzenie mobilne za pomocą kodu QR. |                                                                  |                                      |                         |
| Uczeń na tle klasy                | Zarejestrowane urządzenia                                                            |                                                                  |                                      |                         |
| Zebrania<br>Dane ucznia           | Poniżej znajdziesz listę wszys<br>urządzenia, możesz je wyreje                       | :kich urządzeń mobilnych przypisanych do Twojego kon<br>:trować. | ta w systemie UONET+. Jeżeli nie kol | rzystasz już z jakiegoś |
| Plan zajęć                        |                                                                                      | Brak zarejestrowanych urząd                                      | zeń                                  |                         |
| Lekcje                            |                                                                                      |                                                                  |                                      |                         |
| Sprawdziany, zadania              |                                                                                      |                                                                  |                                      |                         |
| Dostęp mobilny                    |                                                                                      |                                                                  |                                      |                         |
| Pomoc                             |                                                                                      |                                                                  |                                      |                         |

Wyświetli się strona zawierająca dane, które należy wprowadzić do aplikacji *Dzienniczek VULCAN*, tj.: kod QR oraz PIN.

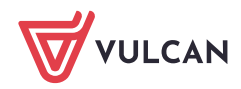

UONET+. Co rodzic/uczeń powinien zrobić, aby przeglądać dane na telefonie komórkowym lub innym urządzeniu mobilnym? 3/7

| Oceny<br>Frekwencja<br>Egzaminy zewnętrzne<br>Uwagi i osiągnięcia<br>Uczeń na tle klasy<br>Zebrania<br>Dane ucznia<br>Dane ucznia<br>Plan zajęć<br>Lekcje<br>Sprawdzlany, zadania<br>Szkoła i nauczyciele<br>Dostęp mobilny | URZĄDZENIA MOBILNE       INSTRUKCJA         Rejestracja nowego urządzenia       Kilknij poniższy guzik, aby zarejestrować nowe urządzenie mobilne za pomocą kodu QR.         Za pomocą aplikacji "Dzienniczek+" zeskanuj kod QR.       Image: Comparison of the sector of the sector of the |  |
|----------------------------------------------------------------------------------------------------|----------------------------------------------------------------------------------------------------|--|
| _                                                                                                    | Token: 3<br>Symbol: s<br>PIN: 7<br>Zarejestrowane urządzenia<br>Poniżej znajdziesz listę wszystkich urządzeń mobilnych przypisanych do Twojego konta w systemie UONET+. Jeżeli nie korzystasz już z jakiegoś<br>urządzenia, możesz je wyrejestrować.                                                                                                    |  |

- 5. Uruchom w telefonie aplikację Dzienniczek VULCAN i wykonaj następujące czynności:
  - Instrukcja przeprowadzenia rejestracji dostępna na panelu rejestrującym w Zobacz instrukcję rejestracji

## ← Instrukcja rejestracji ...

Aby korzystać z aplikacji Dzienniczek VULCAN musisz zarejestrować urządzenie mobilne w systemie UONET+. Przygotuj urządzenie (np. smartfon) oraz komputer z dostępem do internetu, a następnie postępuj zgodnie z poniższą instrukcją.

- Zaloguj się do systemu UONET+ (jeśli nie wiesz jak to zrobić skorzystaj z naszych porad).
- 2. 🔲 Przejdź do modułu Uczeń.
- 3. 🔲 Wybierz z menu "Dostęp mobilny".
- 4. Uruchom aplikację mobilną "Dzienniczek VULCAN", wybierz przycisk "Zarejestruj za pomocą kodu QR". Aplikacja uruchomi czytnik kodów QR.
- W module Uczeń uruchomionym na komputerze kliknij przycisk "Wygeneruj kod dostępu". Na ekranie pojawi się kod QR, token, symbol oraz PIN.
- 6. Zeskanuj wygenerowany kod QR. Masz na to 5 minut. Jeśli nie zdążysz w tym czasie, wygeneruj kod QR ponownie.
- 7. Q Wprowadź PIN na urządzeniu mobilnym podany pod kodem QR i wybierz

| Ð |  |
|---|--|
|   |  |

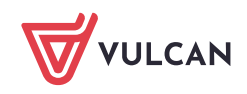

UONET+. Co rodzic/uczeń powinien zrobić, aby przeglądać dane na telefonie komórkowym lub innym urządzeniu mobilnym? 4/7

 Na ekranie Dzienniczek VULCAN wybierz przycisk do rejestracji np. Zarejestruj za pomocą kodu QR lub Zarejestruj za pomocą formularza.

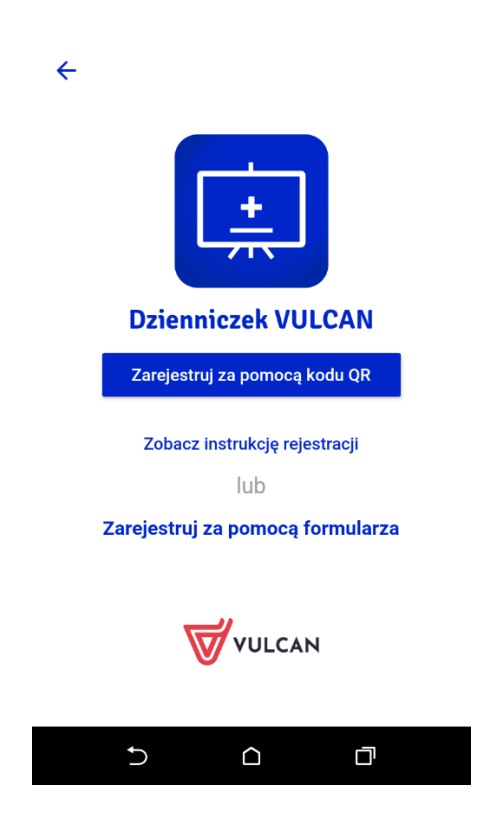

Na ekranie wyboru rejestracji wybierz pozycję Zarejestruj za pomocą kodu QR.

- Zezwól aplikacji na robienie zdjęć i nagrywanie wideo.
- Zrób zdjęcie kodu QR wyświetlonego na stronie Dostęp mobilny (na komputerze).
- Wprowadź PIN i wybierz przycisk Zarejestruj.

🖾 🖃 🛈 🥱 👘 🕄 🕼 47% 🛢 16:37

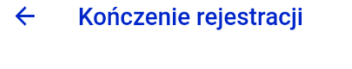

| W celu zakończenia rejestracji  |
|---------------------------------|
| należy podać PIN wyświetlony na |
| ekranie komputera               |
|                                 |

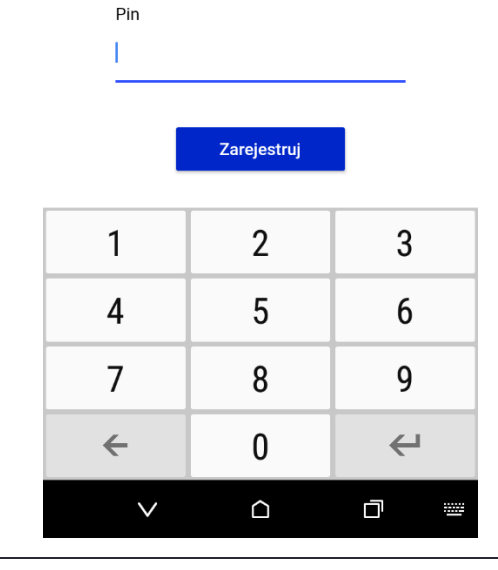

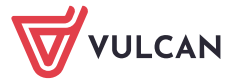

PIN znajdziesz na stronie Dostęp mobilny, pod kodem QR.

Poczekaj, aż operacja rejestracji urządzenia zakończy się.

## Na ekranie wyboru rejestracji wybierz pozycję Zarejestruj za pomocą formularza

Uzupełnij Token, Symbol oraz Pin dostępne na stronie *Dostęp mobilny* (na komputerze).

| ← Dzienniczek VULCAN             |
|----------------------------------|
| Zarejestruj za pomocą formularza |
| Token                            |
| Symbol                           |
| Pin                              |
| Zarejestruj                      |
| VULCAN                           |
|                                  |

Token, Symbol i Pin znajdziesz na stronie Dostęp mobilny, pod kodem QR.

- Uzupełnij dane i wybierz przycisk Zarejestruj.
- Poczekaj, aż operacja rejestracji urządzenia zakończy się.

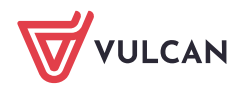

Twoje konto pojawi się na w domyślnych ustawieniach aplikacji Dzienniczek VULCAN.

|                                         | 8**                        | i 🗟 .il 84% i        | 10:23           |
|-----------------------------------------|----------------------------|----------------------|-----------------|
| Dzienniczek VI                          | JLCAN                      |                      |                 |
| NASTĘPNA LEKCJA<br><b>Język niemiec</b> | ki                         | SZCZĘŚLIW<br>NUMEREK | <sup>~</sup> 17 |
| NOWE OCENY                              |                            |                      |                 |
| J Język pols                            | iki                        |                      |                 |
| Matematy<br>5                           | ka                         |                      |                 |
| C Chemia 5                              |                            |                      |                 |
| F Fizyka                                |                            |                      |                 |
| Zobacz wszyst                           | kie oceny                  |                      | >               |
| C<br>BA<br>Nowe oceny                   | Nowe wpisy<br>frekwencyjne | Nowe zad             | Jania<br>ve     |
| Start Wiadomości                        | Plan                       | Zadania              | e<br>Więcej     |
| 1                                       |                            | $\leftarrow$         | 1               |

Wyświetlą się między innymi informacje o najnowszych ocenach, następnej lekcji ucznia.

- Przeglądaj dane ucznia. Korzystaj z menu dostępnego na dole ekranu.
- Aby zakończyć pracę z aplikacją Dzienniczek VULCAN, zminimalizuj ekran wybierz ikonę X.
- Wróć do Witryny ucznia i rodzica wyświetlanej w komputerze. Zwróć uwagę, że na stronie Dostęp mobilny Twój telefon pojawił się na liście zarejestrowanych urządzeń. Dodane urządzenie można wyrejestrować.

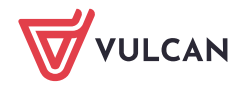

UONET+. Co rodzic/uczeń powinien zrobić, aby przeglądać dane na telefonie komórkowym lub innym urządzeniu mobilnym? 7/7

| SZKOŁA PODSTAWOWA NR 2 |                                                                                                    |                                                        |  |  |
|------------------------|----------------------------------------------------------------------------------------------------|--------------------------------------------------------|--|--|
| 🗲 Witryna ucznia       | a/rodzica                                                                                                    | Uczeń: 8A 2020 - Jan Kowalski 👻                        |  |  |
| Oceny                  | URZĄDZENIA MOBILNE                                                                                                    | INSTRUKCJA                                             |  |  |
| Frekwencja             |                                                                                                    |                                                        |  |  |
| Egzaminy zewnętrzne    | Rejestracja nowego urządzenia                                                                                                    |                                                        |  |  |
| Uwagi i osiągnięcia    | Kliknij poniższy guzik, aby za                                                                                                    | rejestrować nowe urządzenie mobilne za pomocą kodu QR. |  |  |
| Uczeń na tle klasy     | WYGENERUJ KOD DOSTĘPU<br>Zarejestrowane urządze                                                                                              | nia                                                    |  |  |
| Zebrania               | Poniżej znajdziesz listę wszystkich urządzeń mobilnych przypisanych do Twojego konta w systemie UONET+. Jeżeli nie korzystasz już z jakiegoś |                                                        |  |  |
| Dane ucznia            | urządzenia, mozesz je wyreje                                                                                                    | strowac.                                               |  |  |
| Plan zajęć             | Urządzenie:                                                                                                    | HTC Desire 530                                         |  |  |
| Lekcje                 | Data rejestracji:                                                                                                    | 02.09.2020 godz: 17:01:00                              |  |  |
| Sprawdziany, zadania   | WYRE JESTRUUURZADZENJE                                                                                                    |                                                        |  |  |
| Szkoła i nauczyciele   |                                                                                                    |                                                        |  |  |
| Dostęp mobilny         |                                                                                                    |                                                        |  |  |
| Pomoc                  |                                                                                                    |                                                        |  |  |

 Aby zarejestrować nowe urządzenie dla aplikacji Dzienniczek VULCAN, należy całą procedurę rejestracji przejść ponownie.

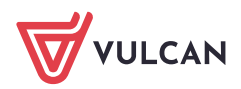